# ENGENEXT SOLAR ENGINEER Your tool for roof-top Solar Grid Design

Harnessing solar energy to everyday use is need of the day. Designing roof-top solar grids for a building has never been easier. ENGENEXT SOLAR ENGINEER brings the power of roof-top solar grid design to a click of a button in BricsCAD. Simple workflow, minimum complexity and easy-to-learn user interactions makes it compelling case to design Solar grids on the roof tops of buildings.

### **1** Solar Energy: The future of Energy needs

Solar energy is an infinitely and freely available, pollution free source of energy. Generating electricity from solar energy is an ever-increasing need and clear direction for future. Whereas generating energy from solar farms is a big business, generating energy for every building using roof top solar grids is a very effective way too. ENGENEXT SOLAR ENGINEER offers one such tool to design roof-top solar energy generation grids.

### 2 Introduction

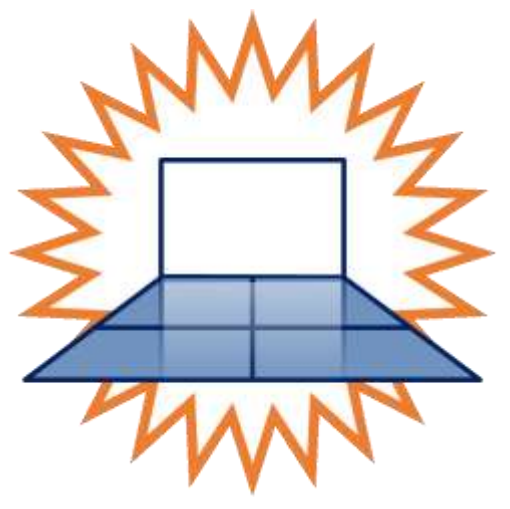

ENGENEXT SOLAR ENGINEER is an add-on to BricsCAD, that brings the power of solar grid design at the click of a button within BricsCAD. Targeted for architects, civil engineers, or solar energy consultants, using Solar Engineer makes it easy to include solar grids into the design of a building without any efforts.

It implements a very simple workflow, that does not include too many steps. User interactions are selfexplanatory and easy to learn. Complexity is kept to a minimum with the target of laying out the solar panels effectively on the roof top. It can be easily learnt and mastered by an experienced and novice user alike.

ENGENEXT SOLAR ENGINEER further provides functionality for energy analysis which includes radiant solar energy, DC energy generated and AC energy generated based on location parameters, surface conditions and electrical parameters. Energy analysis is important for solar grid design since it provides information about the economics of the system.

It also provides creating custom panel libraries or importing third party panel libraries from various manufacturers, which is an essential input for solar grid design. It is also capable of providing total weight of panels and a Bill of Materials (BOM) for solar panels.

### 3 Engenext Solar Engineer

ENGENEXT SOLAR ENGINEER is a program to quickly design a solar grid on top of a roof. It can be used both for houses as well as residential and commercial buildings. The power of Solar Engineer lies in **automatically maximizing the coverage** while addressing the key challenges of placing the panels such as:

- 1. Optimal orientation of a panel with solar direction
- 2. Maximum coverage of roof area
- 3. Avoiding self-shadowing of panels
- 4. Avoiding overspill i.e., a panel protruding out of the roof boundary

### 3.1 Terminology

| Solar Panel   | A collection of photo-voltaic cells that forms a fundamental unit of Solar energy generation.                                 |
|---------------|----------------------------------------------------------------------------------------------------|
| Solar Array   | An arrangement of panels on a support surface. This arrangement is treated as single unit of calculating placement of panels. |
| Solar Design  | A process of creating a Solar Grid by placing solar arrays on an existing structure.                                          |
| Solar Project | A CAD document containing a solar grid and additional information about pricing,<br>BOM and other layout drawings.            |
| Panel library | Collection of panels and panel specifications provided by one manufacturer.                                                   |

### 3.2 Salient features

- 1. Does not disturb existing design.
- Fully compliant with existing data storage strategies. Model can be shipped to other systems that do not have Solar Engineer installed. Other systems can open the dwg files containing Solar Grid design, but cannot modify or post process Grid design in absence of Solar Engineer.
- 3. No enforced naming convention for Solar design files. Solar grid designs can be stored in any dwg files. Solar Engineer will automatically detect if the file has solar grid design in it. If yes, it will allow to work with them. Else it will ask to start a solar design project in the dwg file.
- 4. Multi-session, Multi-document support: Can work with multiple BricsCAD sessions as well as multiple solar documents in a single BricsCAD session. However, it does not detect if single DWG file is opened in multiple BricsCAD sessions.

### 3.3 What it does not support

- 1. Electrical wiring layout, Grid control panel placement
- 2. Tracking and management

### 4 Installation of ENGENEXT SOLAR ENGINEER

### 4.1 Prerequisites

| -                |                                                                     |
|------------------|---------------------------------------------------------------------|
| Hardware         | Desktop with standard Keyboard, mouse/Monitor Or workstation laptop |
|                  | Pentium i5 or i7 16GB RAM                                           |
|                  | • 512 GB storage space                                              |
| Operating System | Windows 10, Windows 11, 64 bit professional                         |

#### © Engenext Software Solutions

| CAD Platform    | BricsCAD en_US V24, V25 64-bit Platinum    |
|-----------------|--------------------------------------------|
| Office software | Microsoft Office 2010 Professional Edition |

### 4.2 Installation privileges and location

This software is intended to be used and upgraded by any user with or without Administrator privileges. However, first time installation requires Administrative privileges.

By default, the software gets installed at C:\Engenext\EGSolar. With administrator privileges, you can change the installation location. The software also creates a folder under C:\ProgramData\EGSolar\Resources to store icons for CUI menu.

Library displays in library manager, either created or imported will be saved in libraries folder present in EGSolar.

Any additional, user specific information is stored under C:\Users\<username>\AppData\Roaming i.e. (%AppData%) folder for the user.

This also adds an entry to on\_start.lsp file in 'Support' folder of BricsCAD installation in order to hook it into BricsCAD.

This software does not require any predefined location to store DWG files. It automatically identifies if the opened DWG file has Solar Engineer information in it, and works accordingly.

### 4.3 Installing Solar Engineer

After you have downloaded the installer, please follow these steps to install the same. The steps are pretty much standard. Additional explanation is given wherever required.

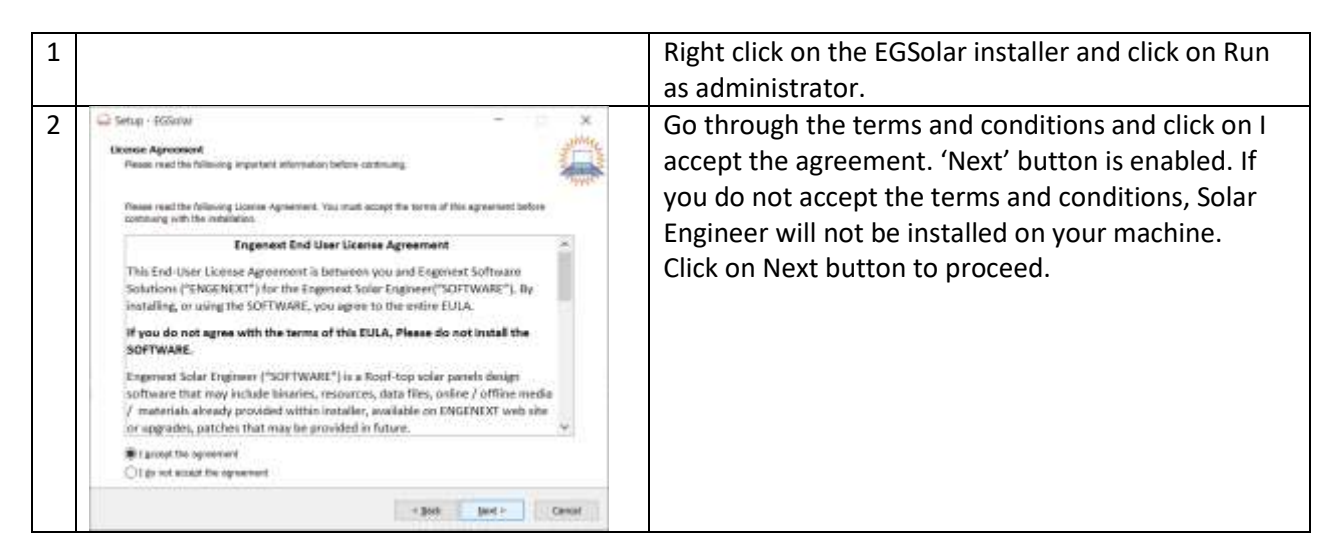

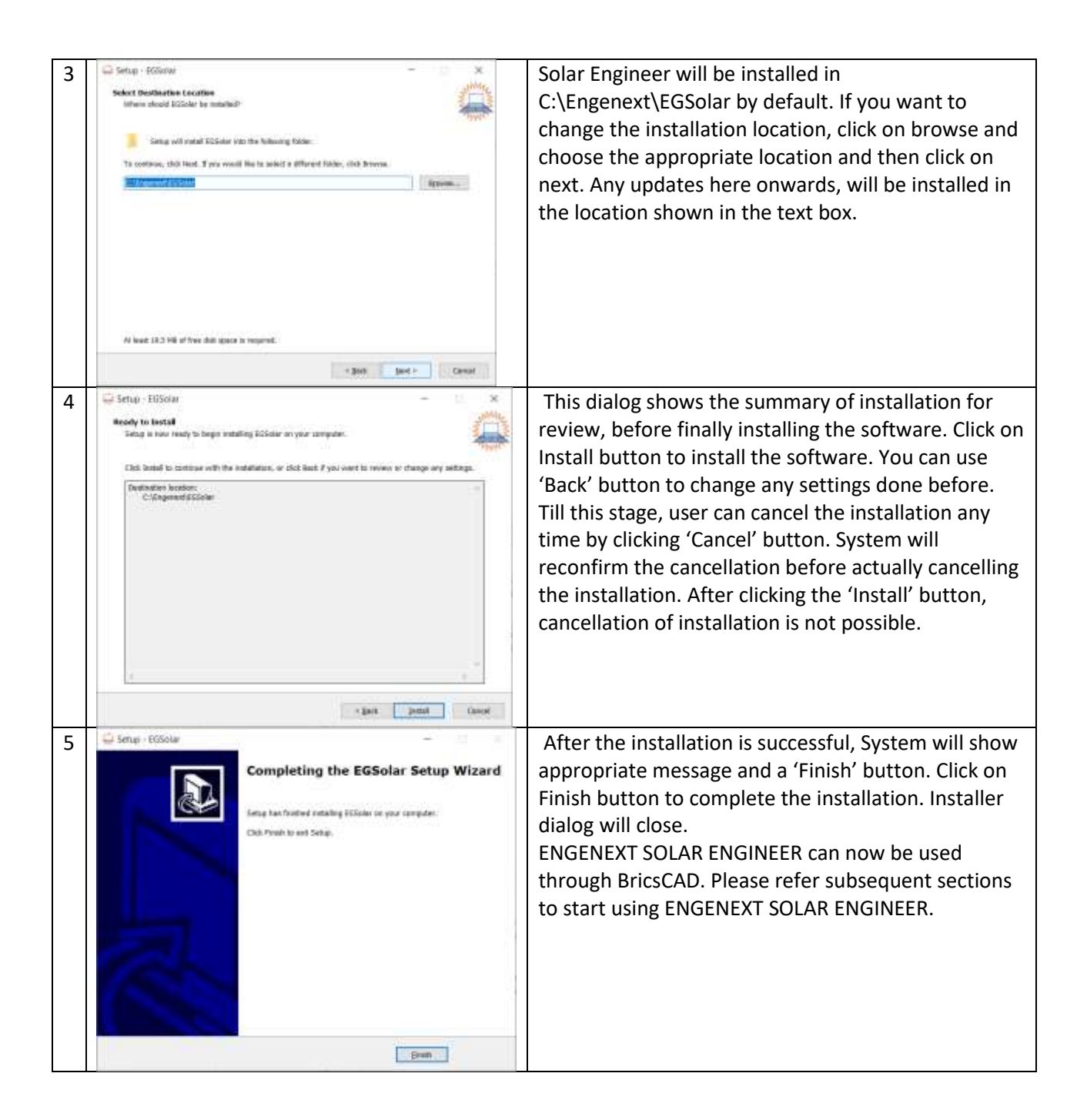

After the completion of installation, when BricsCAD is opened for regular functioning of ENGENEXT SOLAR ENGINEER, license is required. The details regarding ENGENEXT SOLAR ENGINEER license are as explained in subsequent section.

### 5 EGSolar License

The latest version of ENGENEXT SOLAR ENGINEER requires license.

### 5.1 Obtaining license

The license needs to be purchased from Engenext Software Solutions. It will be sent as a license file to your registered email id.

Currently a single license file is associated with single user. License activation and usage does not require internet access. The license activation and usage might be subject to further modifications.

For any other queries related to license activation and usage, contact us on contact@engenext.com.

### 5.2 Activation

After obtaining the license, the procedure for license activation is as follows:

When BricsCAD is opened after installation of ENGENEXT SOLAR ENGINEER, license activation popup appears. The fields in the license dialog are as explained below.

| Activate License                                                                                                    | Parameter    | Description                                                                                                    |
|----------------------------------------------------------------------------------------------------|--------------|----------------------------------------------------------------------------------------------------|
| Licer Name                                                                                                    | User         | Represents the email id of the user                                                                                                    |
| User rearre                                                                                                    | Name         | which is registered for getting the                                                                                                    |
| License File                                                                                                    |              | EGSolar license.                                                                                                    |
| PVWatts API Key                                                                                                    | License      | Represents the location on the PC                                                                                                    |
| Trial mode, In trial mode, changes made by ENGENEXT SOLAR                                                                                                    | file         | where the license file is temporarily                                                                                                    |
| ENGINEER will not be saved.                                                                                                    | _            | stored before activation.                                                                                                    |
| × ×                                                                                                    | Button       | Allows user to browse and select the                                                                                                    |
|                                                                                                    | Dutton       | temporarily downloaded license file                                                                                                    |
| T Constant and a la                                                                                                    | D\/\\/atts   | After entering this key user will able to                                                                                                    |
| Developer Network LINREL                                                                                                    | ADLKov       | calculate energy analysis                                                                                                    |
| API Key Nyme                                                                                                    | APIKEy       | the utility of the state of the state of the |
| 10 mm <sup>-1</sup>                                                                                                    | Button       | It will redirect user to Pywatts site to                                                                                                    |
|                                                                                                    |              | generate key for energy analysis                                                                                                    |
| Test P<br>I of Control of Control o |              |                                                                                                    |
|                                                                                                    |              |                                                                                                    |
|                                                                                                    |              |                                                                                                    |
| The second second second second second second second second second second second second second second second se                                                                                                    |              |                                                                                                    |
| O Dimensional P (s. 0. 5)                                                                                                    |              | After entering all details Key will                                                                                                    |
| Developer Network CINREL                                                                                                    |              | generate                                                                                                    |
| ANNE TREAMENTER LEMMENTS                                                                                                    |              |                                                                                                    |
| APT Rey Signup                                                                                                    |              |                                                                                                    |
| 4x6jTTbe60)tU7xY2qau36m8x5y3T2T4206/Tu6                                                                                                    |              |                                                                                                    |
| PVWatts API Key                                                                                                    |              | Enter PVwatts API key                                                                                                    |
|                                                                                                    | $\checkmark$ | Click this button to activate the                                                                                                    |
|                                                                                                    |              | license.                                                                                                    |
|                                                                                                    | ×            | Click this button to cancel license                                                                                                    |
|                                                                                                    |              | activation.                                                                                                    |

If the license activation dialog is closed without activating the license, ENGENEXT SOLAR ENGINEER runs in trial mode. Once the application gets into trial mode, for activation of license, BricsCAD needs to be restarted and after restarting, the above procedure needs to be followed.

### 5.3 Trial mode

ENGENEXT SOLAR ENGINEER allows users to run the application in trial mode in absence of license. The implications of trial mode are as follows:

- 1. The user is able to run all the commands, view all the options available in the user interface but not able to save any changes except for adding panels and adding array on window closing.
- 2. On closing the project, switching tab or on BricsCAD save command the changes made to the solar document or solar CAD will be reverted back to the original state.
- 3. Export commands will remain deactivated.
- 4. The background colour is different for all the popups and the popup titles appear with trial mode written in brackets. Also, 'Close' button appears instead of regular 'tick and cross' buttons.
- 5. User can not add or delete panel libraries in trial mode. User will get example library with installer, with help of it user can work.

### 5.3.1 New and Existing models in Trial mode

For projects created in EGSolar versions before the introduction of licensing, Panel libraries existing solar document entities and related CAD entities will be visible but user will not be able to add any new changes to solar specific CAD.

New panels and arrays added to the solar document will be reverted back to the original state on saving the document, BricsCAD tab switch or when closing the drawing.

### 6 Using ENGENEXT SOLAR ENGINEER

ENGENEXT SOLAR ENGINEER is very easy to use tool with limited number of simple commands. It can work with any DWG file. For this section, it is assumed that EGSolar runs in fully activated mode.

### 6.1 Command overview

ENGENEXT SOLAR ENGINEER runs with minimal set of commands as shown here. A quick introduction to command is as follows:

| EGSolar      |         | Library Manager | Provides functionality to add, import, remove panel      |
|--------------|---------|-----------------|----------------------------------------------------------|
| Library N    | lanager |                 | libraries                                                |
| Stort Des    | ian     | Start Project   | Starts new Solar project if not already present          |
| Start Des    | agn     | Add Array       | Adds a solar array to a project                          |
| Edit Arra    | iy<br>Y | Edit Array      | Edits an existing solar array                            |
|              |         | Array Info      | Provides detailed info on selected array                 |
|              | \$      | All Panels      | Provides detailed info on all panel specs in the project |
| Ci All Array | s       | All Arrays      | Provides detailed info on all arrays in the project      |
| Project Ir   | nfo     | Project Info    | Provides detailed info on complete project               |
|              |         | EGSolar Help    | Opens a Help documentation for Solar Engineer            |
| About EC     | GSolar  | About EGSolar   | Product & Support information, version etc.              |

### 6.2 Command: Library Manager

### 6.2.1 Introduction

This command provides panel library details. It contains information regarding the manufacturers and their panel libraries with panel specifications.

Library Manager has access to Add/ Import/Remove panel library.

#### 6.2.2 Prerequisites

To add library, user should have all panel specification to create library.

To import library, as library gets imported only in CSV format it should be created in CSV file as per given specifications. Without correct format it will not import.

#### 6.2.3 Usage

Start the command by either

- 1. Type EGLIBRARYMANAGER on the command line and hit Enter or
- 2. Click on EGSolar ->LIBRARYMANAGER menu.

|                 | Ubrary Manager                                                                                                    |                                                                      |                                         |                                 |                                                   |           |                  | × |
|-----------------|----------------------------------------------------------------------------------------------------|----------------------------------------------------------------------|-----------------------------------------|---------------------------------|---------------------------------------------------|-----------|------------------|---|
|                 | Marchana<br>Marchana                                                                                                    | Library same (Lossophic) is                                          | Carverage (19503)                       | Logical                         |                                                   | Wegman by | Copacity and I W |   |
|                 | (Catron +)<br>Parel Uktorie                                                                                                    | Panel name Wath H<br>Panel Spin (01) 990 1<br>Panel Spin (02) 1000 1 | eigt Trickwas ArgiultergeD<br>eigt 32 0 | G Capacity Houg<br>4 16<br>4 26 | Part number<br>Ponellipie: 001<br>Ponellipie: 002 | Doet      |                  |   |
|                 | forwyski b<br>Adhol powrifenny wil to pair                                                                                                    | uned in or cox laborer eff                                           | where extent in our painted             | 1. 1.                           | T                                                 | 1-1       |                  |   |
| Parameter       | Description                                                                                                    |                                                                      |                                         |                                 |                                                   |           |                  |   |
| Wi <sup>+</sup> | Click on this button and panel library get created just enter your information as per specification provided and your custom library get created. This explained below in sub section.                                                                            |                                                                      |                                         |                                 |                                                   |           |                  |   |
| <b>*</b>        | To Import Panel library, click on this button and you can browse .CSV file from your folder and click on open to import that file. After Successful import details will display and that CSV get copied in Libraries folder. This explained below in sub section. |                                                                      |                                         |                                 |                                                   |           |                  |   |
| ₩ <sup>×</sup>  | To Remove Panel library, select particular library and click on this button it will ask about confirming the message remove library and after selection of yes it will remove Library as well as delete file from Libraries folder.                               |                                                                      |                                         |                                 |                                                   |           |                  |   |

#### 6.2.4 **\*** Add Panel Library

| Parameter | Description                                                                                                    |
|-----------|----------------------------------------------------------------------------------------------------|
| <b>*</b>  | Click on this button and panel library gets created.                                                                                                    |
|           | Ubrany Manager     X       Wir Wir     X       Maximum     Library Namager       Maximum     Library Namager       Maximum     Library Namager       Maximum     Library Namager       Maximum     Non-Instrum       Maximum     Pennel name       Pannel Name     Non-Instrum       Pannel Name     Non-Instrum |
|           | Append parameter will be a manufact in cit cited a distance with write estimation cross a distance                                                                                                    |

New created library will have manufacturer name as custom and it gets created as per sequence like CustomLib1, CustomLib2 etc.

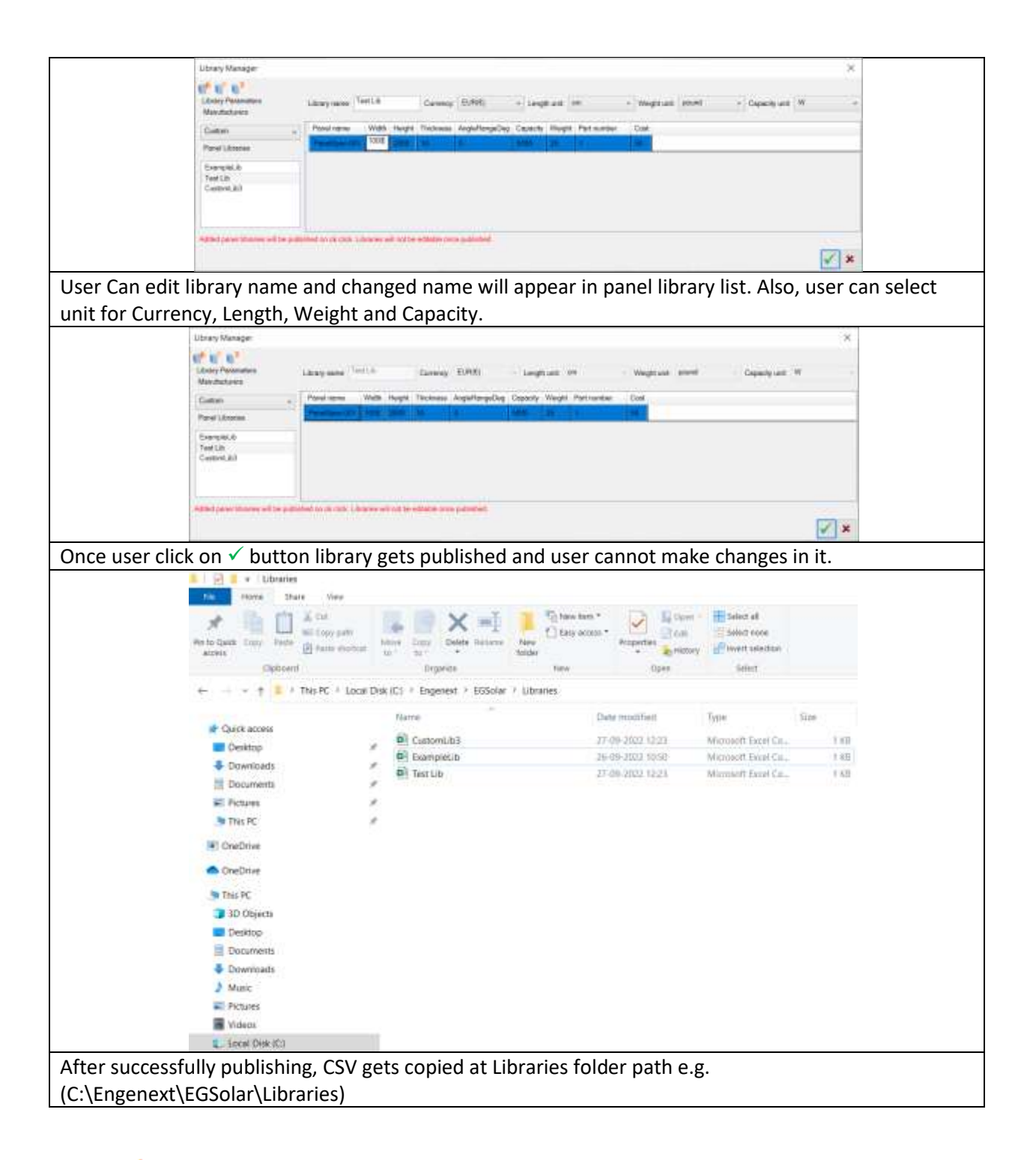

### 6.2.5 MIM Import Panel Library

| Parameter | Description                                    |
|-----------|------------------------------------------------|
| <b>*</b>  | To import panel library, click on this button. |

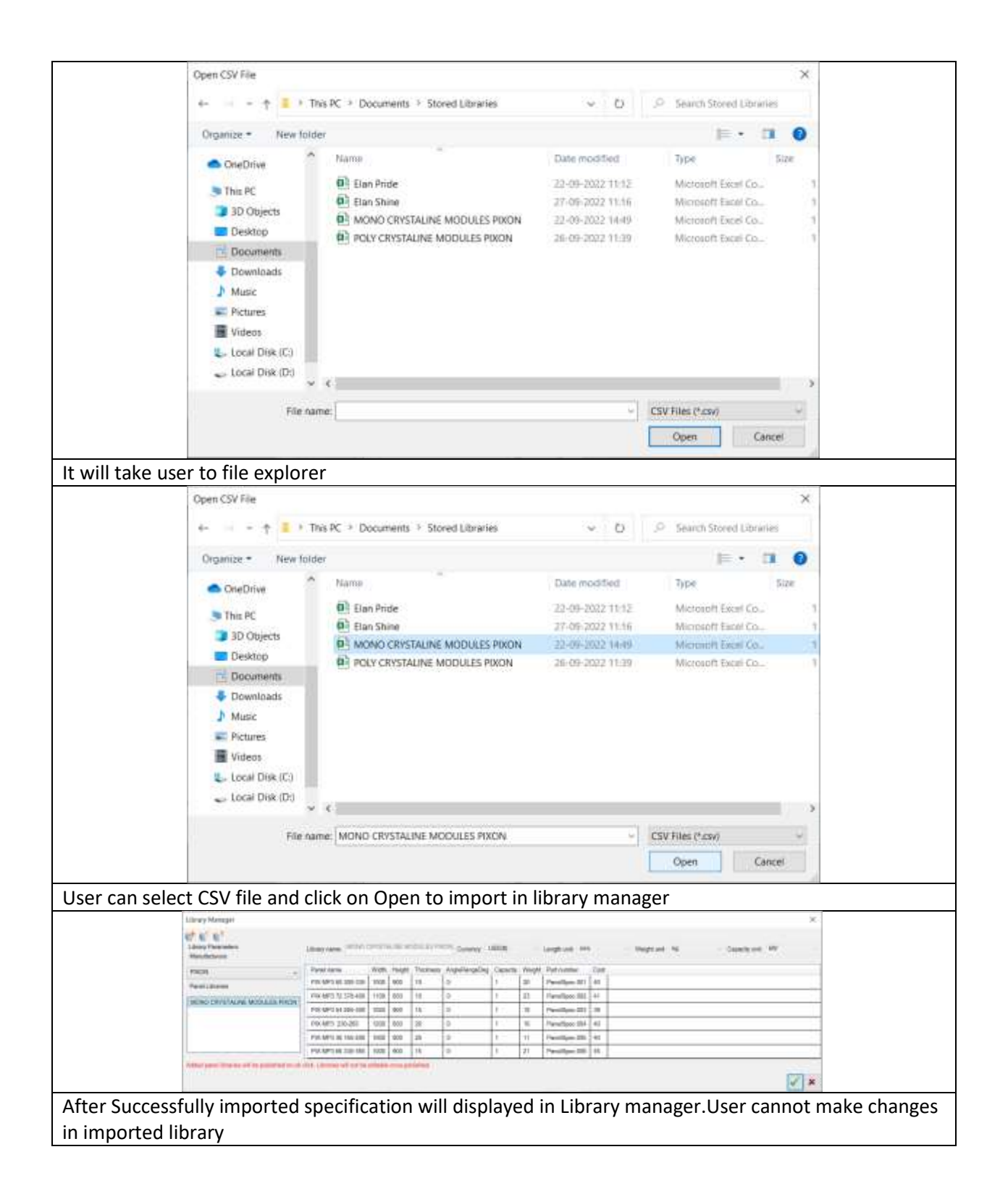

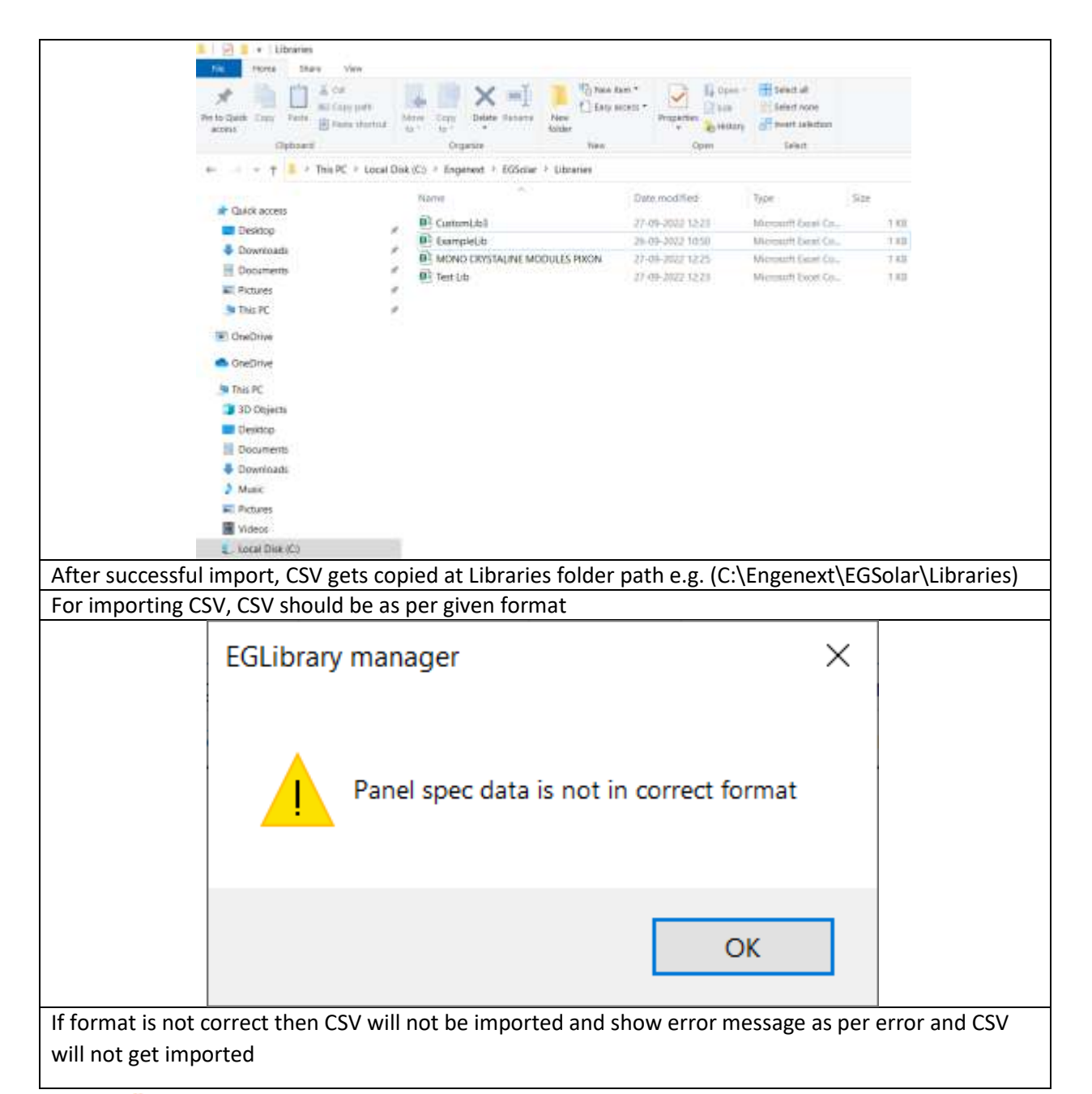

### 6.2.6 Not Delete Panel Library

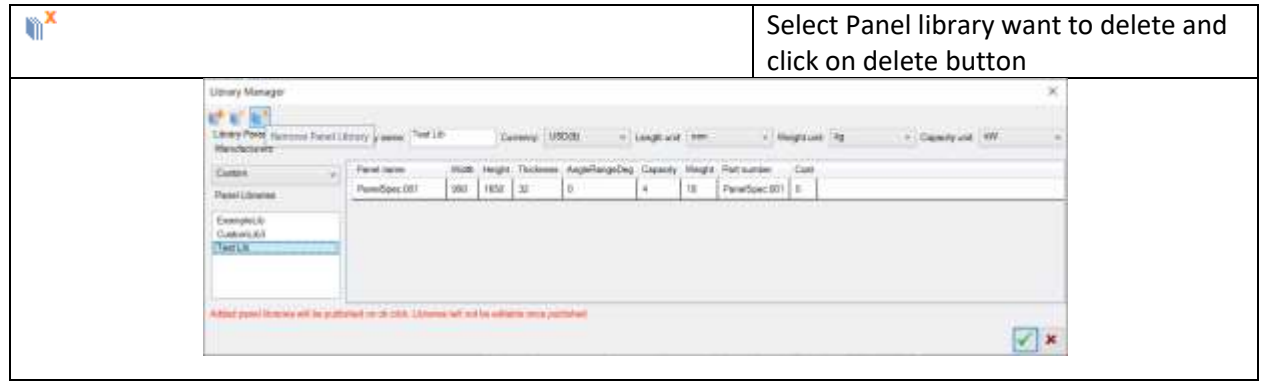

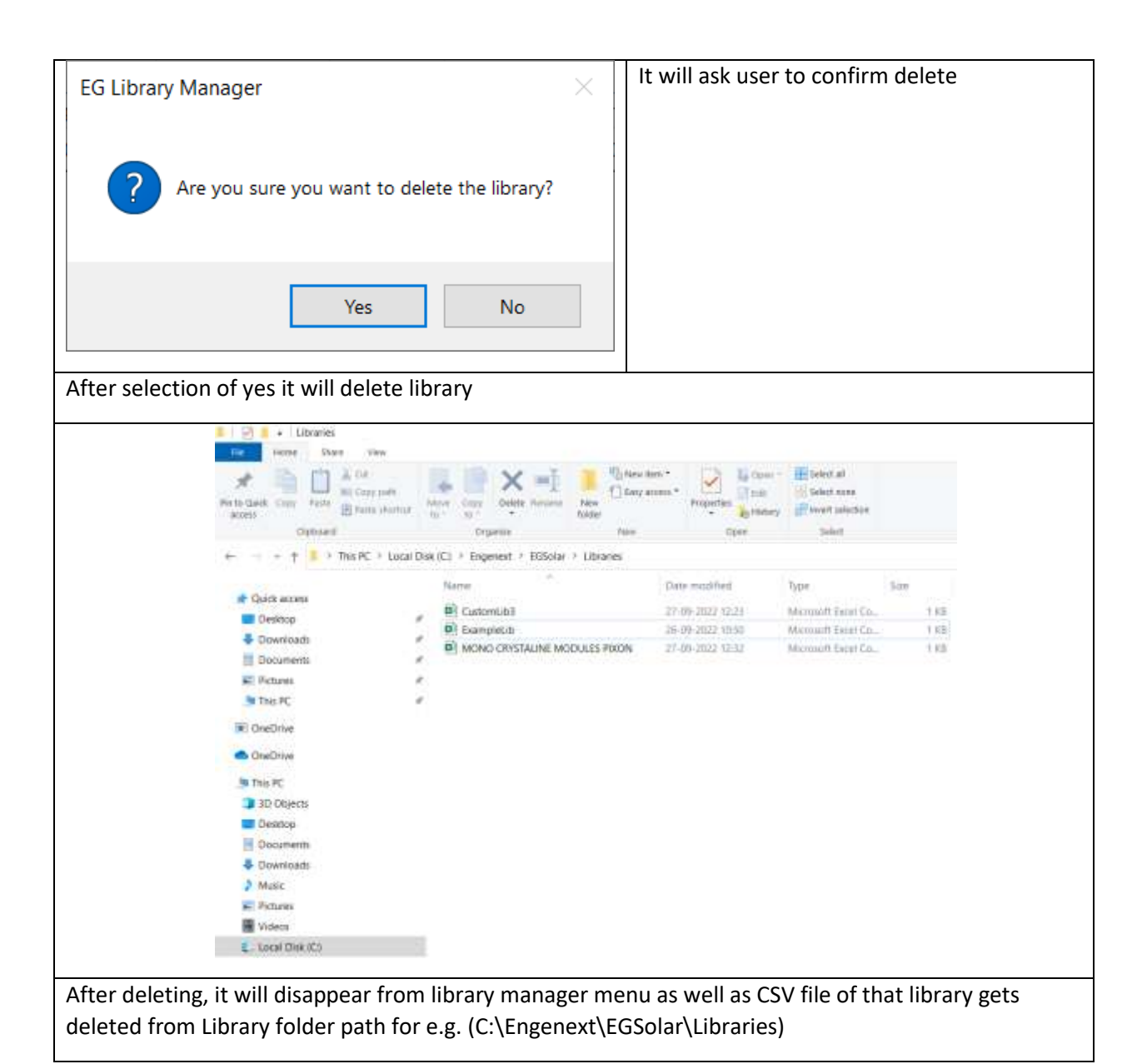

# 6.3 Command: Start Design

### 6.3.1 Description

Solar design project can be started in an active DWG file with this command.

### 6.3.2 Prerequisites

As the solar grid can be created on planar surfaces of a solid body, a solid model that contains a support surface should be available. At least one library should be available to start design. Once selected manufacturer and panel library cannot changed during project.

### 6.3.3 Usage:

Start the command by either:

- 1. Type EGSTARTDESIGN on the command line and hit Enter or
- 2. Click on EGSolar ->Start Design menu.

A window as shown below pops up. The fields in the popup window are as explained below.

|                 | Start Design                                                                             | ×                                                    |  |  |
|-----------------|------------------------------------------------------------------------------------------|------------------------------------------------------|--|--|
|                 |                                                                                          | Project Details                                      |  |  |
|                 | NM/                                                                                      | Name New Solar Project                               |  |  |
|                 | N                                                                                        | Location Parameters                                  |  |  |
|                 | 7 7                                                                                      | Longitude 22.5 Dec O W O E                           |  |  |
|                 | 5 2                                                                                      | Solar North (0, 1, 0)                                |  |  |
|                 | $2 \leq$                                                                                 | Library Parameters<br>Monufacturers                  |  |  |
|                 |                                                                                          | PIXON                                                |  |  |
|                 | MAANN                                                                                    | Panel Libraries                                      |  |  |
|                 |                                                                                          | POLY CRYSTALINE MODULES PIXON                        |  |  |
|                 |                                                                                          | MONO CRYSTALINE MODULES PIXON                        |  |  |
|                 | SOLAR ENGINEER                                                                           |                                                      |  |  |
|                 | Created by Engenext Software Solutions                                                   |                                                      |  |  |
|                 | Website https://engenext.com                                                             | Energy parameters                                    |  |  |
|                 |                                                                                          | System losses(%) 14.08                               |  |  |
|                 |                                                                                          | Energy conversion ratio 1                            |  |  |
|                 |                                                                                          | DC to AC size ratio 1.2                              |  |  |
|                 |                                                                                          | Inverter efficiency(%) 95                            |  |  |
|                 |                                                                                          | Restore default energy parameters                    |  |  |
|                 |                                                                                          | Pricing Details                                      |  |  |
|                 |                                                                                          | Currency INR(*)                                      |  |  |
|                 |                                                                                          | V ×                                                  |  |  |
| Parameter       | Description                                                                              |                                                      |  |  |
| Name            | Represents the name of the solar pr                                                      | oject. It can be any alphanumeric text.              |  |  |
| Latitude        | Latitude is a measurement on a globe or map of location north or south of the            |                                                      |  |  |
|                 | Equator. It ranges from 0 to 90 degrees either towards north or towards south. Non-      |                                                      |  |  |
|                 | editable if an array is placed.                                                          |                                                      |  |  |
| Longitude       | Longitude is a measurement of location east or west of the prime meridian at             |                                                      |  |  |
|                 | Greenwich, London, England. It ranges from 0 to 180 degrees either towards east or       |                                                      |  |  |
|                 | towards west. Non-editable if an array is placed.                                        |                                                      |  |  |
| Solar North     | This is the direction representing an imaginary axis around which the sun appears to     |                                                      |  |  |
|                 | revolve. This direction need not be same as geomagnetic north.                           |                                                      |  |  |
|                 | In UCS set up, this direction will be different from UCS Y direction. Non-editable if an |                                                      |  |  |
|                 | array is placed.                                                                         |                                                      |  |  |
| Manufacturers   | Shows name of available manufacturers in Libraries.                                      |                                                      |  |  |
| Panel Libraries | Shows available panel libraries for that particular manufacturer.                        |                                                      |  |  |
| Button          | Allows user to select the direction from a straight edge in the model. Non-editable if   |                                                      |  |  |
|                 | an array is placed.                                                                      |                                                      |  |  |
| System losses   | Account for performance losses which occur due to various reasons like soiling,          |                                                      |  |  |
| (%)             | connection losses, losses in wires, losses due to external shadows, etc. System losses   |                                                      |  |  |
|                 | are set to a default value of 14.08 cc                                                   | onsidering all the average conditions.               |  |  |
| Energy          | Represents the ratio of incident energy and energy generated. Its default value is 1.    |                                                      |  |  |
| conversion      | It can be set to any value as per requirements.                                          |                                                      |  |  |
| ratio           |                                                                                          |                                                      |  |  |
| DC to AC size   | It is the DC to AC size ratio of the arr                                                 | ray's DC rated size to the inverter's AC rated size. |  |  |
| ratio           | Its default value is 1.2.                                                                |                                                      |  |  |

| Inverter       | The inverter's nominal rated DC-to-AC conversion efficiency, defined as the            |
|----------------|----------------------------------------------------------------------------------------|
| efficiency (%) | inverter's rated AC power output divided by its rated DC power output. Its default     |
|                | value is 96.                                                                           |
| Restore        | Restores all the energy parameters to their default values. The default values are     |
| default        | selected based on typical conditions.                                                  |
| settings       |                                                                                        |
| Currency       | It shows currency selected in panel library.                                           |
| $\checkmark$   | Click this button to start the project                                                 |
| ×              | Click this button to cancel the project creation. Once created, a solar project cannot |
|                | be removed from DWG file                                                               |

When an array is inserted in drawing file, location parameters inserted in start design are used for the array orientation. Hence, once an array is added location parameters become non editable.

### 6.4 **th** Command: Add Array

### 6.4.1 Description

Add Array command adds a solar panel array to the project. Solar array is created using various inputs such as

- 1. Coplanar polyline
- 2. Region
- 3. Planar Surface
- 4. Planar face of 3D Solid (By pressing CTRL button for selection of face)

ENGENEXT SOLAR ENGINEER automatically calculates best fitment of instances of a selected solar panel on a given surface within given boundary. Panels are placed within an array with following constraints.

Mandatory constraints:

- 1. A solar panel should not shadow other panel in a solar direction.
- 2. A solar panel should never go outside the outer boundary of the selected planar surface while viewing from the solar direction.

Other constraints are more of user choices about panel layout (arrayed/ staggered), alignment with solar north/ roof longitudinal direction or panel placement flat on roof/ perpendicular to solar direction. An array uses only one panel specification to lay them on a surface. This ensures uniformity in design. Another array with another panel specification and settings can be designed.

### 6.4.2 Prerequisites

- 1. Solar Project should be created in the DWG file to be able to add an array.
- 2. Planar surface of a solid body should be available to place an array.
- 3. Region, surface and closed coplanar polyline should be available to place an array.
- 4. A surface should not already be having an array placed on it.
- 5. Manufacturer and Panel Library should be selected in start design.

### 6.4.3 Usage

Start the command by either

© Engenext Software Solutions

- 1. Type EGADDARRAY on the command line and hit Enter or
- 2. Click on EGSolar ->Add Array menu

A window as shown below pops up.

| Add Array                             | ×                                              | Parameter     | Description                                    |
|---------------------------------------|------------------------------------------------|---------------|------------------------------------------------|
| Array Name TempPar                    | nelsArray                                      | Array Name    | The array name is TempPanelsArray by           |
| Manufacturer Name PIXON               |                                                |               | default and is not editable. The name gets     |
| Panel Library POLY CR                 | RYSTALINE MODULES PIXON                        |               | changed on insertion of array in cad model.    |
| Panel used                            |                                                | Manufacturer  | Selected manufacturer in start design will     |
| Array preferences                     | C. James                                       | Name          | display here.                                  |
| Panel layout                          | ~ <u>/ / / / / / / / / / / / / / / / / / /</u> | Panel Library | Selected Panel library for manufacturer in     |
| Alignment ·                           | 100                                            |               | start design will display here.                |
| Placement 0 /                         | ) 📢 🖲 💉                                        | Panel Used    | Name of the selected panel to be placed in     |
| 5                                     |                                                |               | an array. Button will pop up a separate        |
| Tit(Deg) 23.5                         | Azimuth(Deg) 150                               |               | dialog to enable selection of a panel. Details |
| Panel spacing                         | Papel spacing                                  |               | of the dialog in subsequent section.           |
|                                       | ( uncertipating                                | Panel Layout  | Choose either inline or staggered.             |
| Array Location (0.0.0)                | -3                                             | Alignment     | Choose to align panels with roof longitudinal  |
| Array Information<br>Number of panels | 0                                              | C             | or solar north.                                |
| Energy generated (kWh/year)           | 0                                              | Placement     | Choose to place flat on roof, perpendicular to |
| Total weight (kg)                     | 0                                              |               | solar direction aligned with the face or       |
| Energy Analysis                       | A                                              |               | perpendicular to solar direction with given    |
|                                       | - Cand                                         |               | tilt and azimuth.                              |
|                                       | ✓ ×                                            | Tilt (Deg)    | Represents the required angle between solar    |
|                                       |                                                |               | panels and the surface on which the array is   |
|                                       |                                                |               | inserted. It varies from 0 to 90.              |
|                                       |                                                | Azimuth       | Represents the angle between the solar         |
|                                       |                                                | (Deg)         | north and array north. It varies from 0 to     |
|                                       |                                                |               | 359.99.                                        |
|                                       |                                                | Panel spacing | When user clicks on panel spacing button,      |
|                                       |                                                |               | application popups up a window in which        |
|                                       |                                                |               | user can add spaces between adjacent           |
|                                       |                                                |               | panels or between adjacent panel rows.         |
|                                       |                                                | Array         | When user clicks on the arrow mark in front    |
|                                       |                                                | Location      | of the array location, the window closes and   |
|                                       |                                                |               | in CAD user can select the required surface    |
|                                       |                                                |               | on which panels are to be placed.              |
|                                       |                                                | Number of     | This value gets generated automatically        |
|                                       |                                                | panels        | depending on the area of the surface           |
|                                       |                                                |               | selected.                                      |
|                                       |                                                | Energy        | This value gets generated automatically        |
|                                       |                                                | generated(k   | depending on the area of the surface           |
|                                       |                                                | Wh/year)      | selected and the location of the site.         |
|                                       |                                                | lotal         | This value gets generated automatically        |
|                                       |                                                | weight(kg)    | depending on the area of the surface           |
|                                       |                                                | _             | selected.                                      |
|                                       |                                                | Energy        | When user clicks on the energy analysis        |
|                                       |                                                | Analysis      | button, a popup dialog appears which shows     |
|                                       |                                                |               | the energy analysis for the array. The         |

|   | contents of the dialog will be discussed in |
|---|---------------------------------------------|
| ✓ | Click this button to save created array.    |
| × | Click this button to cancel the array.      |

### 6.4.3.1 Surfaces supported for panel placement-

1. Coplanar polyline

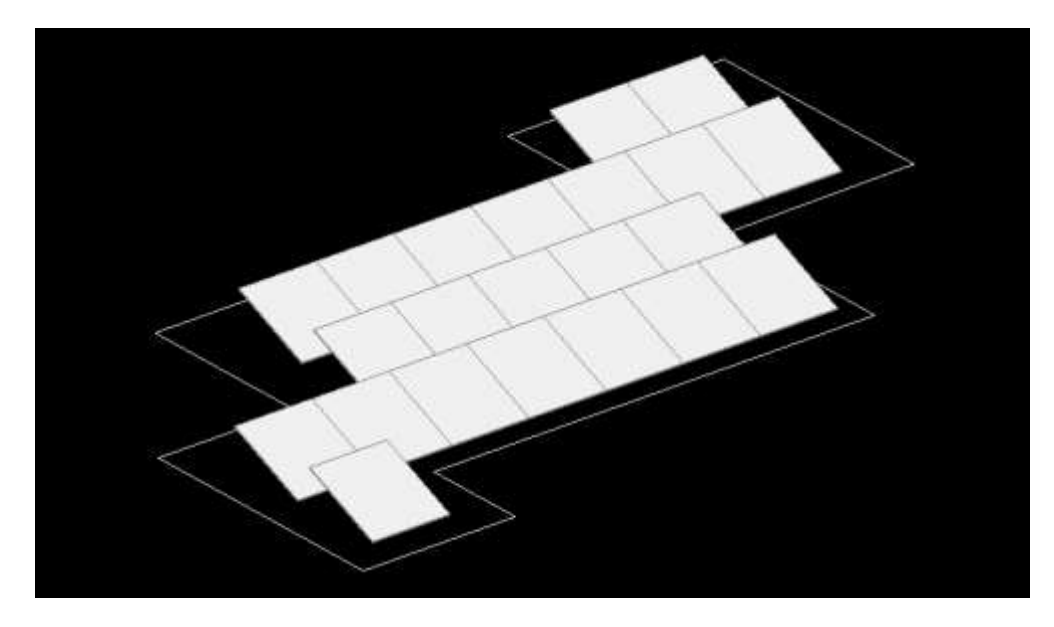

In Array location after switching window in CAD workplace user needs to select a closed coplanar polyline, after selection of polyline panels will be placed. The polyline should not be self-intersecting.

2. Region

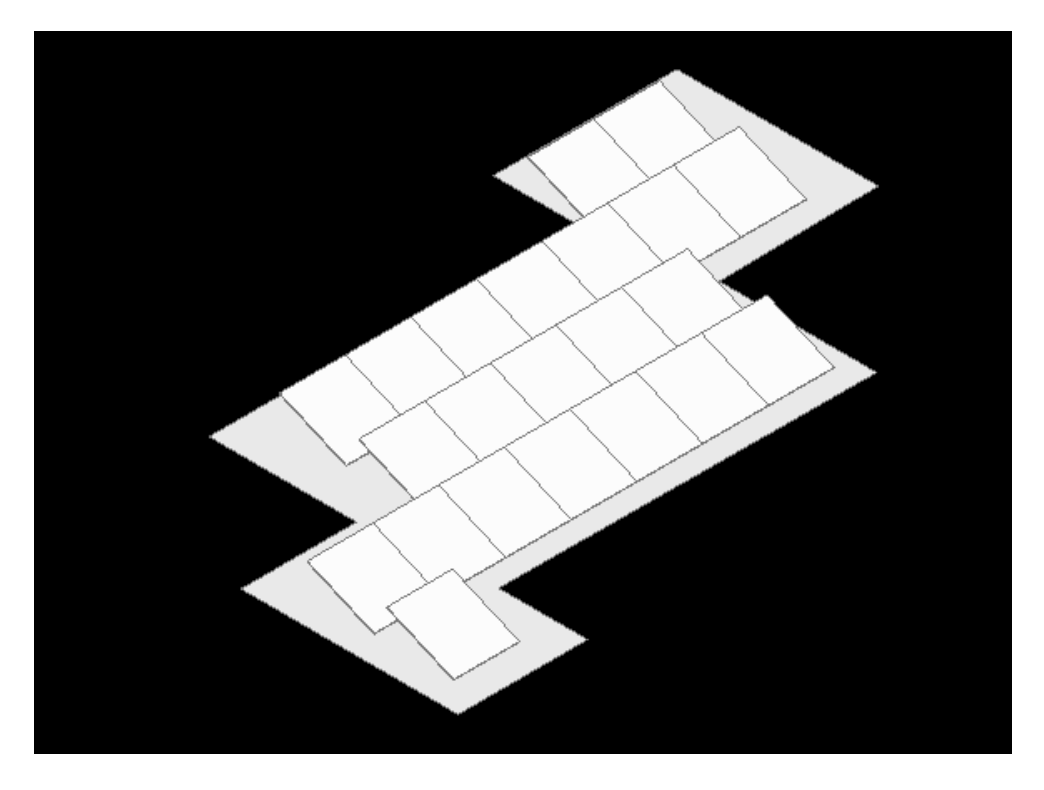

© Engenext Software Solutions

After creating a surface, user can add panels on it, as per selected surface.

3. Planar Surface

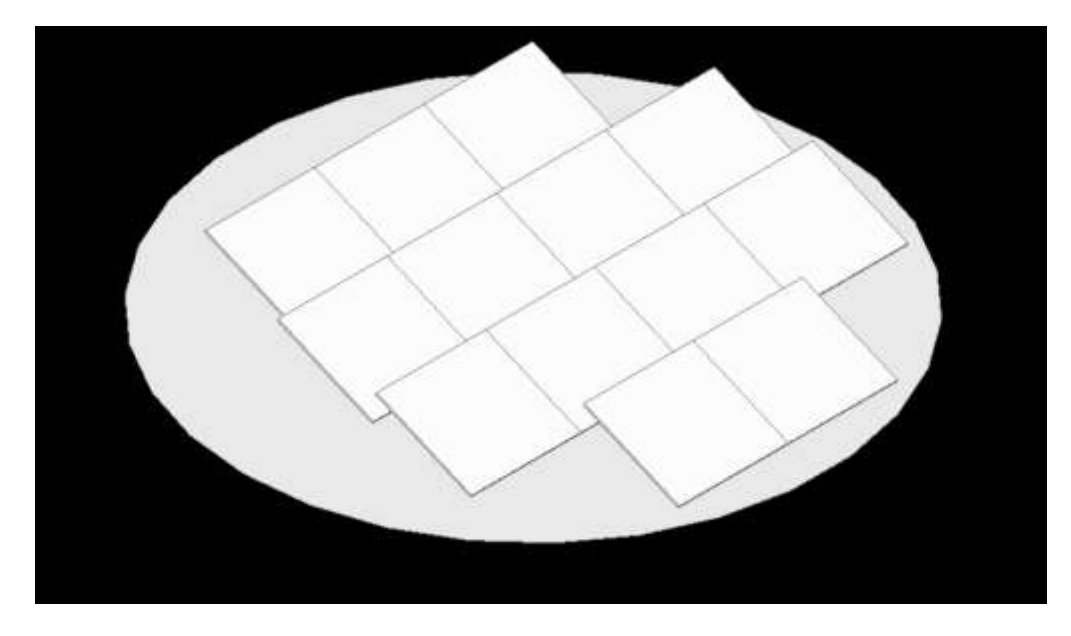

User can generate a region as per their need and add panels to the selected region

4. Planar face of 3D Solid

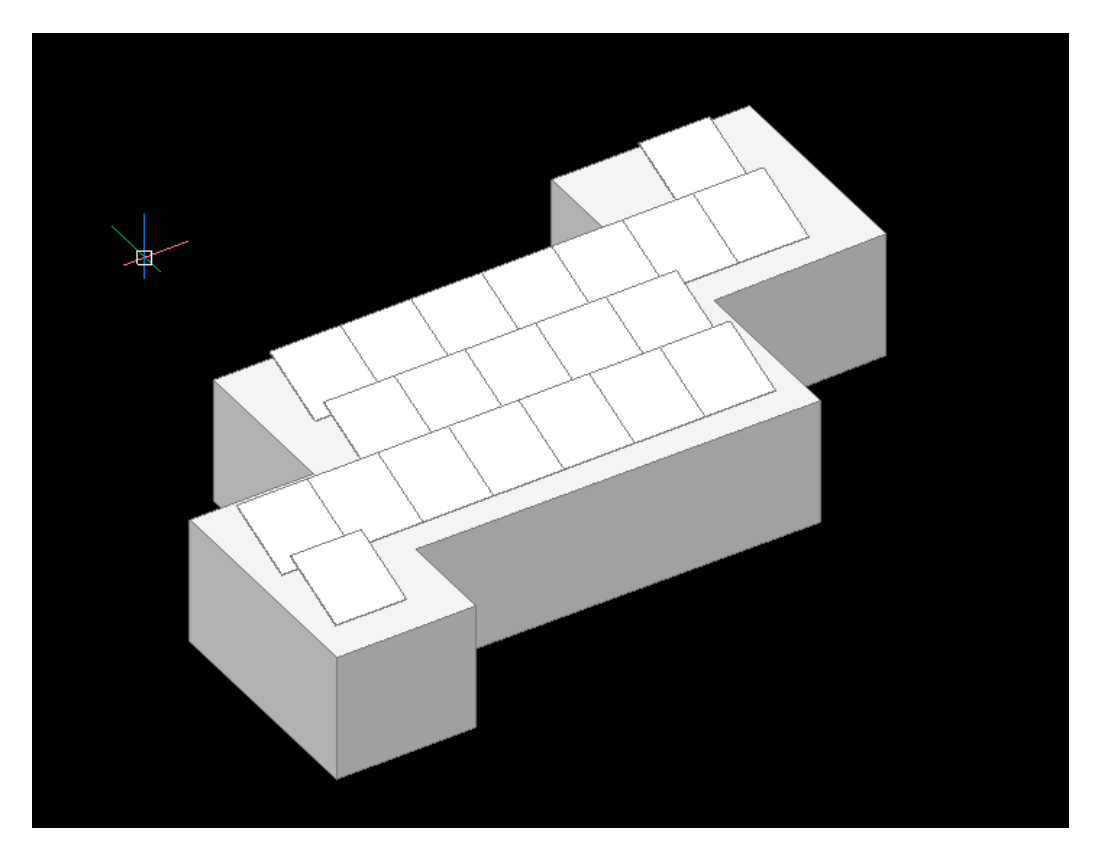

EGSolar helps you add panels as per your choice on a 3D Solid too. Just select the face where you want to add these panels, and with a button click all the panels get added successfully. (A face can be selected by pressing CTRL button for selection of sub-entities)

After insertion of array in CAD model, information such as panel specifications, array preferences, tilt, azimuth and panel spacing, are displayed for user convenience and become read only. It can be edited only using 'Edit Array' command.

### 6.5 Functionality: Solar Panel Specification

### 6.5.1 Introduction

This interaction is not provided as an independent command. It can be accessed as a separate interaction while creating a solar array. This interaction enables defining various panel specifications to be used in a solar project. In addition to physical dimensions, it also stores information about energy generation capacity and weight of a panel. Currently, only a 'fixed' type of panel is supported.

### 6.5.2 Prerequisites

- 1. Solar project should be created in the DWG file.
- 2. However, as this interaction is started through Array design commands, all prerequisites required for Array design are applicable.

### 6.5.3 Usage

Start the command by clicking ... button in Add/Edit Array dialog.

A window as shown below pops up.

|              | All Panel Specificatio | 78     |        |                                                                                  |             |              |            |                |       |                                              |  |  |  |  |  |
|--------------|------------------------|--------|--------|----------------------------------------------------------------------------------|-------------|--------------|------------|----------------|-------|----------------------------------------------|--|--|--|--|--|
|              | Ubiary name: POLY      | CRASTA | INE MO | DULES FIN                                                                        | Ourrency:   | INFL(T)      | Ler        | opth unit: mm  |       | - Weight unit: k0 - Capacity unit: kW -      |  |  |  |  |  |
|              | Panel name             | Width  | Height | Thickness                                                                        | AngleRangel | leg Capacity | Weight     | Part number    | Cost  | £                                            |  |  |  |  |  |
|              | PLX P2 72 315-340      | 1000   | 950    | 20                                                                               | 5           | 10           | 22         | PanelSpec.001  | 1000  | 0                                            |  |  |  |  |  |
|              | PIX P2 56 290-325      | 900    | 1000   | 15                                                                               | 0           | В            | 20         | ParietSpec.002 | 1050  | 0                                            |  |  |  |  |  |
|              |                        |        | -      |                                                                                  |             |              |            |                |       | ×                                            |  |  |  |  |  |
| Parameter    |                        |        | D      | Description                                                                      |             |              |            |                |       |                                              |  |  |  |  |  |
| Library Name |                        |        | Ν      | ame                                                                              | of sele     | cted lik     | orary      | / display      | / her | ere.                                         |  |  |  |  |  |
| Currency     |                        |        | R      | epres                                                                            | ents co     | ost of p     | ane        | ls in tha      | t pa  | anel library. Cost can select while creating |  |  |  |  |  |
|              |                        |        | lil    | library.                                                                         |             |              |            |                |       |                                              |  |  |  |  |  |
| Length Unit  |                        |        | lt     | It shows unit of width, height and thickness.                                    |             |              |            |                |       |                                              |  |  |  |  |  |
| Weight       |                        |        | lt     | It shows unit of weight. Which is total weight of a panel. Does not consider     |             |              |            |                |       |                                              |  |  |  |  |  |
|              |                        |        | w      | weight of supports/fasteners.                                                    |             |              |            |                |       |                                              |  |  |  |  |  |
| Capacity     | 1                      | lt     | show   | /s unit                                                                          | of capa     | acity        | <i>ı</i> . |                |       |                                              |  |  |  |  |  |
| Panel Na     | Panel Name             |        |        | Lists all the available panels, used or unused.                                  |             |              |            |                |       |                                              |  |  |  |  |  |
| Width        |                        |        | Ν      | Width of a panel in east-west direction in selected unit and it is not editable. |             |              |            |                |       |                                              |  |  |  |  |  |
| Height       |                        |        | Н      | Height of a panel in north-south direction in selected unit and it is not        |             |              |            |                |       |                                              |  |  |  |  |  |
|              |                        |        | e      | editable.                                                                        |             |              |            |                |       |                                              |  |  |  |  |  |
| Thicknes     | SS                     |        | Pa     | Panel overall thickness in selected unit and it is not editable.                 |             |              |            |                |       |                                              |  |  |  |  |  |
| Angle ra     | nge                    |        | In     | Incident angle range within which a panel will be generate energy effectively    |             |              |            |                |       |                                              |  |  |  |  |  |
| _            | -                      |        | in     | in selected unit and it is not editable.                                         |             |              |            |                |       |                                              |  |  |  |  |  |
| Capacity     | /                      |        | E      | nergy                                                                            | gener       | ation c      | apa        | city in se     | elect | cted unit and it is not editable.            |  |  |  |  |  |
| Part Nu      | nber                   |        | lt     | is the                                                                           | e displa    | iy nam       | e of       | the par        | iel s | specification in the BOM and it is not       |  |  |  |  |  |
|              |                        |        | e      | editable.                                                                        |             |              |            |                |       |                                              |  |  |  |  |  |
| Cost         |                        |        | R      | epres                                                                            | ents co     | ost of a     | sin        | gle pane       | el in | n selected unit and it is not editable.      |  |  |  |  |  |
| $\checkmark$ |                        |        | С      | lick tł                                                                          | nis butt    | on to s      | save       | created        | l par | anels                                        |  |  |  |  |  |
| ×            |                        |        | С      | Click this button to cancel the panel editing interaction.                       |             |              |            |                |       |                                              |  |  |  |  |  |

### 6.6 Functionality: Energy Analysis for array

### 6.6.1 Introduction

This interaction is not provided as an independent command, it is given as a part of array interaction commands like Add Array, Edit Array, Array Info, etc. It is available after the array is placed, since the energy analysis depends on factors like the panel specifications, number of panels, direction of solar energy and the panels and location parameters.

Energy analysis is possible only if internet connection is available. In absence of internet connection warning symbol  $\checkmark$  is shown indicating that energy analysis is not done. After internet connection is restored, it is possible to perform energy analysis for all the arrays created in absence of internet connection.

The energy analysis data for ENGENEXT SOLAR ENGINEER is obtained from PVWatts <u>https://pvwatts.nrel.gov/pvwatts.php</u>. PVWatts is an internet site powered by NREL (National Renewable Energy Laboratory). It calculates solar radiation based on latest NSRDB (National solar radiation database) and calculated DC and AC energy generated based on electrical parameters provided by the user.

### 6.6.2 Prerequisites

- 1. Solar project should be created in the DWG file.
- 2. Live internet access should be available.
- 3. ENGENEXT SOLAR ENGINEER should be a licensed copy.
- 4. As this interaction is started through Array design commands, all prerequisites required for Array design are applicable.
- 5. Array should be placed, since energy analysis depends on array parameters like panels specifications, number of panels, etc.

### 6.6.3 Usage

The window pops up when user click on energy analysis button in Add array/Edit array/Array info dialogue.

The popup window is as shown below

| Solar energy analysis  | é       |         |                                                                          |          |          |                                             |           |           |         | -               |              |         | ×       |  |  |
|------------------------|---------|---------|--------------------------------------------------------------------------|----------|----------|---------------------------------------------|-----------|-----------|---------|-----------------|--------------|---------|---------|--|--|
| Energy Analysis        |         |         |                                                                          |          |          |                                             |           |           |         |                 |              |         |         |  |  |
| Energy parameters      |         |         |                                                                          |          | Агтау с  | parameters                                  | <i>.</i>  |           | Na      | Internet Name S | olar Deninet |         |         |  |  |
| System losses(%)       | 14.08   |         |                                                                          |          | Array    | Array DC Capacity(kW) 8 Location Dacamptone |           |           |         |                 |              |         |         |  |  |
| Energy conversion rati | ip 1    |         |                                                                          |          | Tilt(De  | ag) 23.5                                    | Azimuth   | (Deg) 180 | L       | ntihade.        | 23.5         | Deg 🔹   | N S     |  |  |
| DC to AC size ratio    | 1.2     |         |                                                                          |          |          |                                             |           |           | 1       | ebutigno        | 77.5         | Deg 🔘   | W . E   |  |  |
| Inverter efficiency(%) | 96      |         |                                                                          |          |          |                                             |           |           | s       | iolar North     | (0, 1, 0)    |         |         |  |  |
| Solar Radiation (kWh/m | (2/day) |         |                                                                          |          |          |                                             |           |           |         |                 |              |         |         |  |  |
| Array                  | Jan     | Feb     | Mar                                                                      | Apr      | May      | Jun                                         | Jul       | Aug       | Sep     | Oct             | Nov          | Dec     | Total   |  |  |
| PanelsArray.001        | 6.315   | 6.614   | 7.135                                                                    | 7.157    | 6.643    | 5.304                                       | 3.498     | 3.234     | 5.32    | 6.292           | 6.007        | 5.873   | 69.39   |  |  |
| AC Energy(kWh/month)   | }       |         |                                                                          |          |          |                                             |           |           |         |                 |              |         |         |  |  |
| Array                  | Jan     | Feb     | Mar                                                                      | Apr      | May      | Jun                                         | Jul       | Aug       | Sep     | Oct             | Nov          | Dec     | Total   |  |  |
| PanelsArray 001        | 1143.15 | 1056.59 | 1219.39                                                                  | 1170.66  | 1134.10  | 904.469                                     | 652.02    | 604.056   | 922.808 | 1105.35         | 1030.10      | 1061.09 | 12003.8 |  |  |
| DC Energy(kWh/month)   | )       |         |                                                                          |          |          |                                             |           |           |         |                 |              |         |         |  |  |
| Апау                   | Jan     | Feb     | Mar                                                                      | Apr      | May      | Jun                                         | Jul       | Aug       | Sep     | Oct             | Nov          | Dec     | Total   |  |  |
| PanelsArray.001        | 1190 50 | 1101.20 | 1270.65                                                                  | 1219.93  | 1182.77  | 945.732                                     | 685.859   | 635.223   | 963.547 | 1151.75         | 1073.30      | 1104.84 | 12525.3 |  |  |
| Parameter              |         | Des     | criptio                                                                  | า        |          |                                             |           |           |         |                 |              |         |         |  |  |
| Energy paramet         | ers     | Rep     | Represents the energy parameters considered for energy calculations. The |          |          |                                             |           |           |         |                 |              |         |         |  |  |
|                        |         | para    | meter                                                                    | s in thi | s box a  | are for                                     | referei   | nce onl   | y, the  | y are sa        | me as        | the on  | es      |  |  |
|                        |         | ente    | entered in start design dialog.                                          |          |          |                                             |           |           |         |                 |              |         |         |  |  |
| Array parameter        | rs      | Rep     | Represents the array parameters required for energy calculations. The    |          |          |                                             |           |           |         |                 |              |         |         |  |  |
|                        |         | para    | parameters in this box are for reference only, they are same as the ones |          |          |                                             |           |           |         |                 |              |         |         |  |  |
|                        |         | ente    | entered in add array dialog.                                             |          |          |                                             |           |           |         |                 |              |         |         |  |  |
| Name                   |         | Rep     | Represents the name of the project.                                      |          |          |                                             |           |           |         |                 |              |         |         |  |  |
| Location parame        | eters   | Rep     | resents                                                                  | s the lo | cation   | param                                       | neters of | conside   | ered fo | or ener         | gy calcu     | lation  | s. The  |  |  |
|                        |         | para    | meter                                                                    | s in thi | s box a  | are for                                     | referei   | nce onl   | y, the  | y are sa        | me as        | the one | es      |  |  |
|                        |         | ente    | ered in                                                                  | start d  | lesign d | dialog.                                     |           |           |         |                 |              |         |         |  |  |
| Solar Radiation        |         | The     | values                                                                   | in this  | table ı  | represe                                     | ent the   | incide    | nt sol  | ar radia        | ition in     | kWh/n   | n²/day  |  |  |
| kWh/m²/day)            |         | for e   | each m                                                                   | onth.    |          |                                             |           |           |         |                 |              |         |         |  |  |
| AC Energy              |         | The     | values                                                                   | in this  | table ı  | represe                                     | ent the   | AC en     | ergy g  | enerat          | ed in k\     | Nh for  | each    |  |  |
| (kWh/month)            |         | mor     | ionth.                                                                   |          |          |                                             |           |           |         |                 |              |         |         |  |  |
| DC Energy              |         | The     | values                                                                   | in this  | table ı  | represe                                     | ent the   | DC en     | ergy g  | generat         | ed in k\     | Nh for  | each    |  |  |
| (kWh/month) month.     |         |         |                                                                          |          |          |                                             |           |           |         |                 |              |         |         |  |  |

### 6.7 Functionality: Panel spacing

### 6.7.1 Introduction

This interaction is not provided as an independent command. It stores information regarding the spacings between adjacent panels both along the rows and columns. Since spacings are array specific, they form a part of the array design commands.

### 6.7.2 Prerequisites

- 1. Solar project should be created in the DWG file.
- 2. As this interaction is started through Array design commands, all prerequisites required for Array design are applicable.

#### 6.7.3 Usage

The window pops up when user click on panel spacing button in Add/Edit array dialogue.

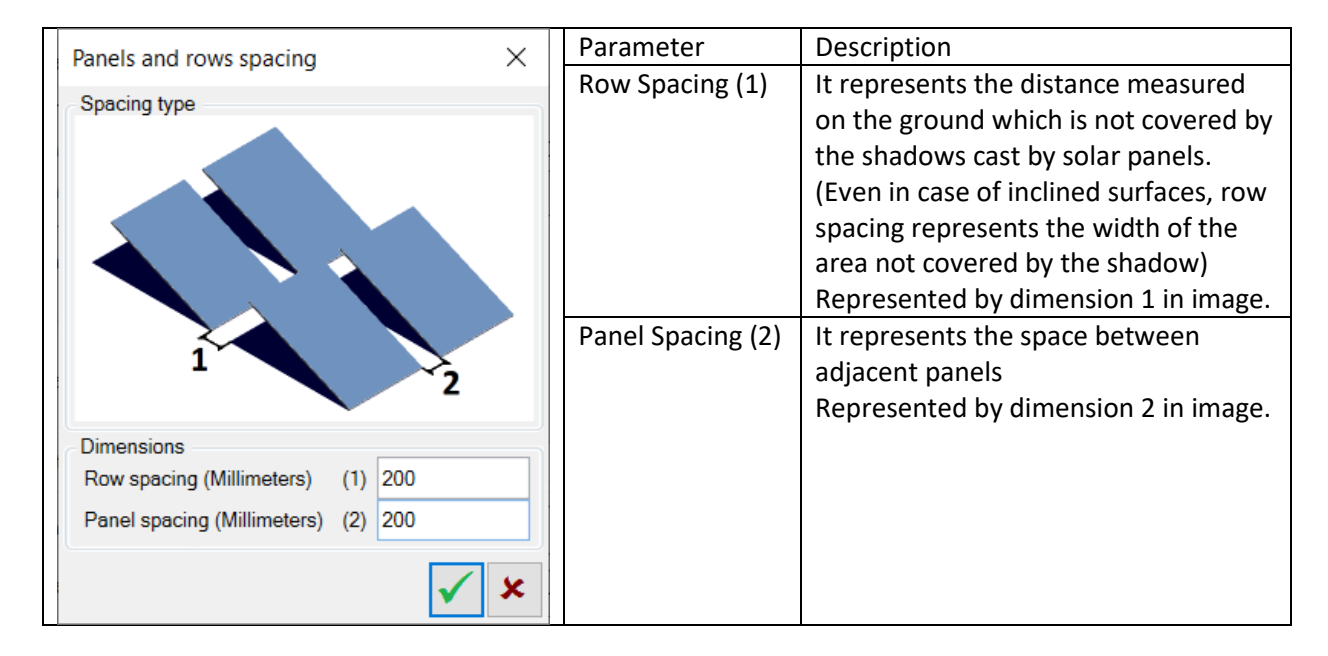

The popup window is as shown below

### 6.8 **Command: Edit Array**

### 6.8.1 Introduction

An array can be edited to change either panels used or any of the panel placement selections. User can even change the support surface. Array is calculated again and project information gets updated automatically.

### 6.8.2 Prerequisites

A solar array should be present in the model. All other prerequisites of having an array in first place, also apply.

#### 6.8.3 Usage

Start the command by either

- 1. Type EGEDITARRAY on the command line and hit Enter or
- 2. Click on EGSolar ->Edit Array menu.

| Edit Array                        | ×                            |
|-----------------------------------|------------------------------|
| Array Name Pa                     | anelsArray.001               |
| Manufacturer Name PC              | KON                          |
| Panel Library PC                  | OLY CRYSTALINE MODULES PIXON |
| Panel used                        | PIX P2 72 315-340            |
| Array preferences<br>Panel layout |                              |
| Placement                         | × ×                          |
| Tilt(Deg) 23.5                    | Azimuth(Deg) 180             |
| Panel spacing                     | Panel spacing                |
| Array Location (0.0.0)            | \$                           |
| Array Information                 |                              |
| Number of panels                  | 14                           |
| Energy generated (kWh             | (year) 229067.93             |
| Total weight (kg)                 | 308                          |
| Energy Analysis                   | <u>~</u>                     |
|                                   | ✓ ×                          |

System asks user to select an existing array. Upon selecting an array, a window pops up. This window is exactly same as that of an 'Add Array' command except that it starts with a selected array. PI refer to Add Array command to understand various UI controls and their behaviour.

Upon clicking ✓ button, Existing array is edited instead of creating a new one.

### 6.9 Li Command: Array Info

#### 6.9.1 Introduction

Array Info command provide information about a selected array. None of the details are editable.

#### 6.9.2 Prerequisites

A Solar array should be present in the DWG file.

#### 6.9.3 Usage

Start the command by either

- 1. Type EGARRAYINFO on the command line and hit Enter or
- 2. Click on EGSolar ->Array Info menu.

| Array Information                 |          |                 | ×                             |  |  |  |  |  |
|-----------------------------------|----------|-----------------|-------------------------------|--|--|--|--|--|
| Array Name P                      | anelsArr | ay.001          |                               |  |  |  |  |  |
| Manufacturer Name P               | IXON     |                 |                               |  |  |  |  |  |
| Panel Library P                   | OLY CR   | YSTALINE MODU   | LES PIXON                     |  |  |  |  |  |
| Panel used                        | P        | X P2 72 315-340 |                               |  |  |  |  |  |
| Panel Inyout  Alignment Plecement |          | Azimuth(De      | <b>X</b><br>9) <sup>180</sup> |  |  |  |  |  |
| Panel spacing                     | ÷.       | Panel spacing   |                               |  |  |  |  |  |
| Array Information                 |          |                 |                               |  |  |  |  |  |
| Number of panels                  |          | 14              |                               |  |  |  |  |  |
| Energy generated (kW              | (h/year) | 229067.93       |                               |  |  |  |  |  |
| Tatal weight (kg)                 |          | 308             |                               |  |  |  |  |  |
| Energy Analysis                   |          |                 | 1. A.                         |  |  |  |  |  |
|                                   |          |                 | √ ×                           |  |  |  |  |  |

System asks use to select an existing array. Upon selecting an array, a window pops up. This window is exactly same as that of an 'Add Array' command except that it starts with a selected array. Pl refer to Add Array command to understand various UI controls and their behaviour.

Upon clicking ✓ button, Information window is closed.

### 6.10 **Command:** All Panels

#### 6.10.1 Introduction

This command provides information about all panel specifications created in the solar project. User can select a panel from the list to view its information. User can also create new panel specification from this command.

#### 6.10.2 Prerequisites

Solar project should be present in the DWG file.

#### 6.10.3 Usage

Start the command by either

- 1. Type EGALLPANELS on the command line and hit Enter or
- 2. Click on EGSolar ->All Panels menu.

| 1 -0.0410           |        |          |          |               |          |        |                |      |             |    |               |      |
|---------------------|--------|----------|----------|---------------|----------|--------|----------------|------|-------------|----|---------------|------|
| any rana Pocros     | RYS1/  | W.3VE 19 | 00.1237  | Currency      | NR(T)    |        | Leight und 117 | •    | Weight unit | kg | Cepecity unit | N/IT |
| Agnal rama 🛛 V      | Width. | Height   | Theirana | AngleHangeDay | Cepecity | Weight | Port number    | Cust |             |    |               |      |
| PDKP2 72 315-340 1  | 1000   | 960      | 30       | 6             | 15       | 22     | PanelSpec 001  | 1005 |             |    |               |      |
| PLK P2 66 290-125 P | 808    | 1000     | 15       | 8             | 8        | 20     | Panellipec.002 | 1253 |             |    |               |      |

This window is exactly same as that of an 'Solar Panel Specification' interaction. Pl refer to 'Solar Panel Specification' interaction to understand various UI controls and their behaviour.

© Engenext Software Solutions

Upon clicking ✓ button, Information window is closed.

### 6.11 🖶 Command: All Arrays

### 6.11.1 Introduction

This command provides information about all arrays present in the Solar project. User can select an array from the list to view its information. User cannot create new array from this command.

#### 6.11.2 Prerequisites

Solar project should be present in the DWG file.

#### 6.11.3 Usage

Start the command by either

- 1. Type EGALLARRAYS on the command line and hit Enter or
- 2. Click on EGSolar ->All Arrays menu.

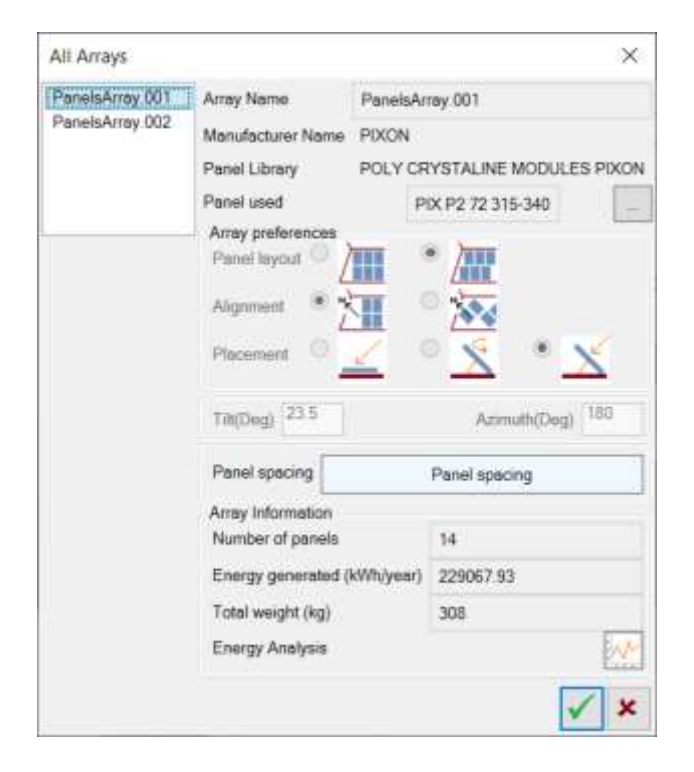

The window that pops up is similar to 'Add Array' command. List on the left indicated all arrays present in the project. User can click one array at a time to see its information.

Upon clicking ✓ button, Information window is closed.

### 6.12 Command: Project Info

#### 6.12.1 Introduction

This command provides a complete overview of the project. It contains information regarding the panels and arrays, bill of materials and energy calculations. All this information is for the entire project.

In info tab it gives information regarding location parameters, all the arrays inserted, all the panels used and their quantities and overall project summary.

In BOM tab it gives information regarding all the part items and their quantities and the discount parameters.

In Energy Analysis tab it gives information regarding the entire project energy calculations. The display format is similar to the one displayed for individual arrays.

### 6.12.2 Prerequisites

Solar project should be present in the DWG file.

#### 6.12.3 Usage

Start the command by either

- 1. Type EGPROJECTINFO on the command line and hit Enter or
- 2. Click on EGSolar ->Project Info menu.
- 3. A window as shown below in individual tab sections pops up.
- 4. Each tab item is as explained below.

#### 6.12.3.1 Info tab

| Project Info  | 2           |              |          |                |                          |                                         | ×          | Parameter   | Description              |  |  |  |
|---------------|-------------|--------------|----------|----------------|--------------------------|-----------------------------------------|------------|-------------|--------------------------|--|--|--|
| Info BOM      | Energy      | Analysis     |          |                |                          |                                         |            | Name        | Name of the project as   |  |  |  |
| Name New      | Solar Pro   | iject        |          |                |                          |                                         |            |             | entered while starting   |  |  |  |
| Location Par  | rameters    | 5<br>1 4 6 6 |          |                |                          |                                         |            |             | the project              |  |  |  |
| Latitude      | 23.5        | Deg          |          |                |                          |                                         | NOS        | Location    | Same as entered while    |  |  |  |
| Longitude     | 77.5        | Deg          |          |                |                          |                                         | W D E      | parameters  | starting the project     |  |  |  |
| Sciel Month   |             | 1            | 0. 1. 9) |                |                          |                                         |            | Panels used | Lists all panels defined |  |  |  |
| Panels used   | 1           | Court        |          |                |                          |                                         | - 1        |             | in the project           |  |  |  |
| PIX P2 66     | 290-325     | 14           |          |                |                          |                                         |            | Danol       | Name of the panel        |  |  |  |
| PIX P2 72     | 315-340     | 10           |          |                |                          |                                         |            | Failer      |                          |  |  |  |
| Arrays creat  | ed          | -1110        | 5        |                | -                        | 100000000000000000000000000000000000000 |            | Count       | Total count of panels    |  |  |  |
| PanalsArts    |             | aneis        | 1255.06  | Panel Count    | Energy (kW)              | Weight (kg)                             | Cost (INR) |             | in the whole project     |  |  |  |
| PanelsArra    | ay.002 P    | 1X P2 72 3   | 15-340   | Arrays created | Lists all arrays created |                                         |            |             |                          |  |  |  |
| <             | encons      |              | 100000   |                |                          | 12222                                   | ×          |             | in the project           |  |  |  |
| Project Sum   | mary        |              |          | 2211           |                          |                                         |            | Array       | Name of an array         |  |  |  |
| Total Energ   | y Genera    | ited (kivin) | 301951   | .03            |                          |                                         |            | Panels      | Number of panels used    |  |  |  |
| i atsi projec | t price (in | VH)          | 24700    |                |                          |                                         |            | Panel Count | Represents the           |  |  |  |
|               |             |              |          |                |                          |                                         |            |             | number of panels in      |  |  |  |
|               |             |              |          |                |                          |                                         | 171        |             | given array              |  |  |  |
|               |             |              |          |                |                          |                                         | V X        | Energy      | Energy (Watts)           |  |  |  |
|               |             |              |          |                |                          |                                         |            |             | generated by an array    |  |  |  |
|               |             |              |          |                |                          |                                         |            | Weight      | Total weight of an       |  |  |  |
|               |             |              |          |                |                          |                                         |            | in eight    | arrav                    |  |  |  |
|               |             |              |          |                |                          |                                         |            | Cost        | Total cost of an array   |  |  |  |
|               |             |              |          |                |                          |                                         |            | Project     | Shows a quick            |  |  |  |
|               |             |              |          |                |                          |                                         |            | Summary     | summary of project       |  |  |  |
|               |             |              |          |                |                          |                                         |            | Total       | Total energy generated   |  |  |  |
|               |             |              |          |                |                          |                                         |            | Energy      | by all arrays            |  |  |  |
|               |             |              |          |                |                          |                                         |            | Generated(  |                          |  |  |  |
|               |             |              |          |                |                          |                                         |            | kWh)        |                          |  |  |  |

| Total   | Total price of project |
|---------|------------------------|
| project |                        |
| price   |                        |

#### 6.12.3.2 BOM tab

| Pro                                                                                                    | piect Info                                                             | ect info X                                       |          |              |             |          |             |  |  |  |  |  |  |
|----------------------------------------------------------------------------------------------------|------------------------------------------------------------------------|--------------------------------------------------|----------|--------------|-------------|----------|-------------|--|--|--|--|--|--|
| los                                                                                                    | BOM Ener                                                               | roy Analysis                                     |          |              |             |          |             |  |  |  |  |  |  |
|                                                                                                    | Part Name                                                              | Description                                      | Quantity | Unit Price ( | Net Price ( | Manua    |             |  |  |  |  |  |  |
| FE                                                                                                    | ane/Spec 002                                                           | Panel Name PIX P2 66 290-325Panel has 900mm widt | 14       | 1050         | 14700       |          |             |  |  |  |  |  |  |
| F                                                                                                    | PanelSpec.001                                                          | Panel Name PIX P2 72 315-340Panel has 1000mm wit | 10       | 1000         | 10000       |          |             |  |  |  |  |  |  |
| v                                                                                                    | Wires                                                                  | Length-1m                                        | 120      | 1            | 120         | -        |             |  |  |  |  |  |  |
| Project total (INR) 24820<br>Discount % 15<br>Roundup selling price<br>Round up to multiple of 10<br>Selling Price (INR) 21100 |                                                                        |                                                  |          |              |             |          |             |  |  |  |  |  |  |
| Parameter                                                                                                    | Descr                                                                  | iption                                           |          |              |             |          |             |  |  |  |  |  |  |
| Part Number                                                                                                    | Repre                                                                  | esents the part number of the pa                 | anel us  | ed.          |             |          |             |  |  |  |  |  |  |
| Description                                                                                                    | Repre                                                                  | esents the dimensions of the par                 | nel rep  | resenting    | g the give  | en part  | number.     |  |  |  |  |  |  |
| Quantity                                                                                                    | Repre                                                                  | esents the quantity of the given                 | part nu  | ımber.       |             |          |             |  |  |  |  |  |  |
| Unit Price                                                                                                    | Repre                                                                  | esents the unit price for the give               | n part   | number.      |             |          |             |  |  |  |  |  |  |
| Net Price                                                                                                    | Repre                                                                  | esents the total price for the give              | en part  | number       |             |          |             |  |  |  |  |  |  |
| Total Price                                                                                                    | Repre                                                                  | esents the total price of the proj               | ect.     |              |             |          |             |  |  |  |  |  |  |
| Project total                                                                                                    | It is th                                                               | ne total price of the project befo               | re app   | lying dise   | count.      |          |             |  |  |  |  |  |  |
| Discount %                                                                                                    | Discount % Represents the percentage discount.                         |                                                  |          |              |             |          |             |  |  |  |  |  |  |
| Roundup                                                                                                    | Repre                                                                  | esents whether the selling price                 | value h  | nas to be    | rounded     | d up aft | er applying |  |  |  |  |  |  |
|                                                                                                    | the discount.                                                          |                                                  |          |              |             |          |             |  |  |  |  |  |  |
| Rounding up                                                                                                    | ounding up Represents the factor by which the value is to be round up. |                                                  |          |              |             |          |             |  |  |  |  |  |  |
| factor                                                                                                    |                                                                        |                                                  |          |              |             |          |             |  |  |  |  |  |  |
| Selling price                                                                                                    | Repre                                                                  | esents the actual selling price aft              | er app   | lying dise   | count an    | d round  | ling up.    |  |  |  |  |  |  |
| Export to csv                                                                                                    | Expor                                                                  | ts the information from the win                  | dow to   | a csv fil    | e.          |          |             |  |  |  |  |  |  |
| Close                                                                                                    | Close                                                                  | s the popup window.                              |          |              |             |          |             |  |  |  |  |  |  |

Additional BOM line items can also be added using insert key or by right clicking on the BOM and clicking on add part. User can also delete BOM manually added BOM line items. Project total includes the price of the automatically generated parts as well as manually added parts.

#### 6.12.3.3 Energy Analysis tab

|                | Project Info                              | ò                                                                                    |         |         |         |         |         |         |         |         |         |         |         |         | ×       |               |
|----------------|-------------------------------------------|--------------------------------------------------------------------------------------|---------|---------|---------|---------|---------|---------|---------|---------|---------|---------|---------|---------|---------|---------------|
|                | Into BOM                                  | Energy Ac                                                                            | netyan  |         |         |         |         |         |         |         |         |         |         |         |         |               |
|                |                                           |                                                                                      |         |         |         |         |         |         |         |         |         |         |         |         | 20      |               |
|                | Solar Redia                               | dion (KWN/m                                                                          | 2)day)  |         |         |         |         |         |         |         |         |         |         |         |         |               |
|                | Array                                     |                                                                                      | len     | Feb     | Mar     | Apr     | May     | Jan     | Jul     | Aug     | Sep     | Od.     | Nov     | Dec     | Total   |               |
|                | ParelsAn                                  | ay.001 2                                                                             | 2.405   | 3.425   | 4.767   | 6.103   | 6.50    | 6.349   | 6:674   | 5.961   | 4,726   | 0.526   | 2.589   | 2.136   | 15.262  |               |
|                | PanelsAm                                  | ay (962                                                                              | 5.607   | 6 276   | 6.723   | 6.934   | 6.338   | 5,702   | 6.229   | 0.322   | 6.077   | 5.663   | 5.414   | 0.207   | 72.577  |               |
|                | Total                                     | 1                                                                                    | 8.013   | 9.701   | 11.514  | 13.637  | 12.919  | 12.131  | 12.903  | 12.263  | 10.802  | 9.19    | 1 000   | 7.345   | 127,839 |               |
|                | AC Energy(                                | Annay Jan Feb Mar Apr Mey Jun Jul Aus Sec Oct Now Dec Tatel                          |         |         |         |         |         |         |         |         |         |         |         |         |         |               |
|                | PanelsAmay 001<br>PanelsAmay 002<br>Total |                                                                                      | 5905.42 | 7888.49 | 12428.2 | 15109.5 | 16925.6 | 15718.1 | 17077.6 | 15101.5 | 11706.6 | 0472.07 | 6190.97 | 5223.93 | 138331  |               |
|                |                                           |                                                                                      | 13130.E | 13260.3 | 15645.0 | 15289.7 | 14430.0 | 12699.2 | 14118.5 | 14172.1 | 13373.3 | 13029.9 | 12164.6 | 12305.7 | 163619  |               |
|                |                                           |                                                                                      | 19036.0 | 21148.8 | 20073.2 | 30479.7 | 31358.6 | 28417.3 | 33195.0 | 29273.6 | 25080.0 | 22002.0 | 18355 E | 17529.6 | 301951  |               |
|                | DC Energy                                 | IC Energy(WMt/menth)                                                                 |         |         |         |         |         |         |         |         |         |         |         |         |         |               |
|                | Алау                                      |                                                                                      | len     | Feb     | Mar     | Apr     | May     | an      | Jul     | Aug     | Sep     | Oct     | Nex     | Dec     | fictel  |               |
|                | PanelsAvray 001<br>PanelsArray 002        |                                                                                      | 6236-12 | 8263.47 | 12970.9 | 15824.1 | 17641.7 | 16386.6 | 17792.0 | 15745.4 | 12224.2 | 9405.58 | 6515.01 | 5521.73 | 144528  |               |
|                |                                           |                                                                                      | 13689.0 | 13816-1 | 16306.4 | 15932.2 | 150537  | 1325E E | 14727.4 | 14782 5 | 13945.4 | 13586.1 | 12675.2 | 12819.5 | 170601  |               |
|                | Total                                     |                                                                                      | 19925-1 | 22079.6 | 29277.4 | 31756.3 | 32695.4 | 29643.3 | 32519.5 | 30528.0 | 26165.6 | 23001.5 | 19191.2 | 18341.6 | 315129  |               |
|                |                                           |                                                                                      |         |         |         |         |         |         |         |         |         |         |         |         |         |               |
|                |                                           |                                                                                      |         |         |         |         |         |         |         |         |         |         |         | 1       | XX      |               |
| Davaaraataa    |                                           | D                                                                                    |         |         |         |         |         |         |         |         |         |         |         |         |         |               |
| Parameter      |                                           | Description                                                                          |         |         |         |         |         |         |         |         |         |         |         |         |         |               |
| $\sim$         |                                           | Recalculate energy analysis- If energy analysis is not calculated for a particular   |         |         |         |         |         |         |         |         |         |         |         |         |         |               |
|                |                                           | array due to absence of internet connection, by clicking on this button, energy      |         |         |         |         |         |         |         |         |         |         |         |         |         |               |
|                |                                           | analysis gets calculated (if internet connection is available) for applicable arrays |         |         |         |         |         |         |         |         |         |         |         |         |         |               |
|                |                                           | and gots displayed                                                                   |         |         |         |         |         |         |         |         |         |         |         |         |         |               |
|                |                                           |                                                                                      |         |         | iyeu.   |         |         |         |         |         |         |         |         |         | ·       |               |
| Solar Radiatio | n                                         | i nis t                                                                              | able    | e aisp  | lays    | the s   | olar i  | adia    | tion t  | or al   | i the   | array   | s pre   | esent   | in the  | e project and |
|                |                                           | their                                                                                | tota    | l moi   | nth w   | vise, a | array   | wise    | e and   | gran    | d tot   | al.     |         |         |         |               |
| AC Energy      |                                           | Simila                                                                               | ar to   | the     | expla   | natio   | on in   | solar   | radi    | ation   | , this  | tabl    | e dis   | olays   | inforr  | nation        |
|                |                                           | regar                                                                                | ding    | the     | AC er   | nergy   | / gen   | erate   | ed.     |         |         |         |         |         |         |               |
| DC Energy      |                                           | Simila                                                                               | ar to   | the     | expla   | inatio  | on in   | solar   | radi    | ation   | , this  | tabl    | e disi  | olays   | inforr  | nation        |
|                |                                           | regar                                                                                | ding    | the     | DC ei   | nergy   | / gen   | erate   | ed.     |         | ,       |         | 1       | - /-    |         | -             |
| Export to cov  |                                           | Evnor                                                                                | 8       | ho int  | form    | ation   | from    |         | winc    | low +   | 0.2.0   | cy fil  | -<br>-  |         |         |               |
|                |                                           | LXHOI                                                                                | 13 (1   | ie iii  |         | ation   | 11011   | i the   | WIIIC   |         | υαι     | 24 116  | Ξ.      |         |         |               |

### 7 Scommand: EGSolar Help

### 7.1.1 Introduction

This command provides help about Engenext Solar Designer. Opens current .chm file.

### 7.1.2 Usage

Start the command by either

- 3. Type EGSHELP on the command line and hit Enter or
- 4. Click on EGSolar ->EGSolar Help menu.
- 5. Help file is opened in a separate process.

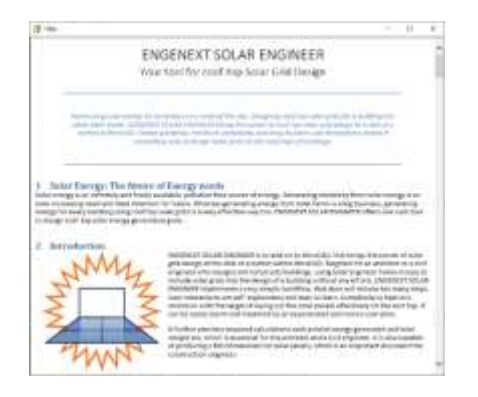

## 8 Command: About EGSolar

### 8.1.1 Introduction

This command provides version information, creator company and contact information about Engenext Solar Designer. It also has a provision to view EULA (End user license agreement).

#### 8.1.2 Usage

- 1. Type EGABOUT on the command line and hit Enter or
- 2. Click on EGSolar ->About EGSolar menu.
- 3. A window as shown below pops up.

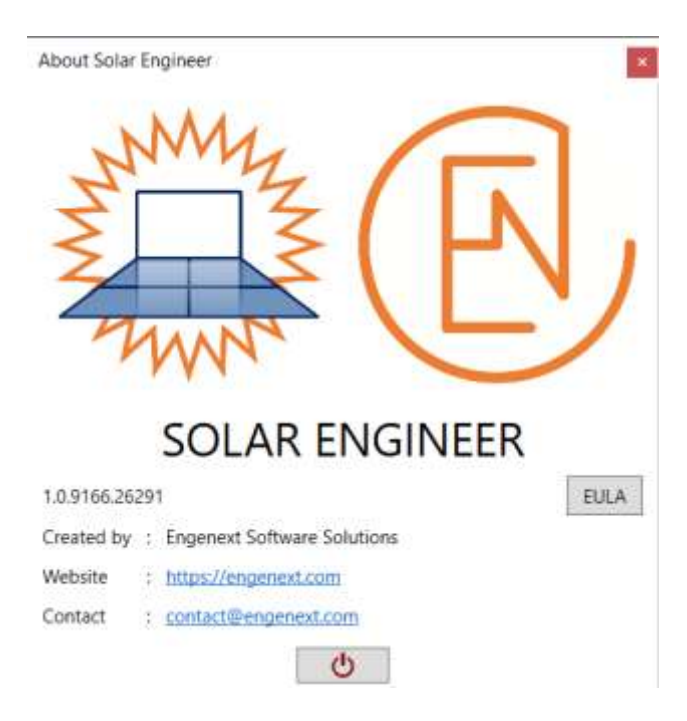

### 9 Appendix

### 9.1 Solar concepts and terminology

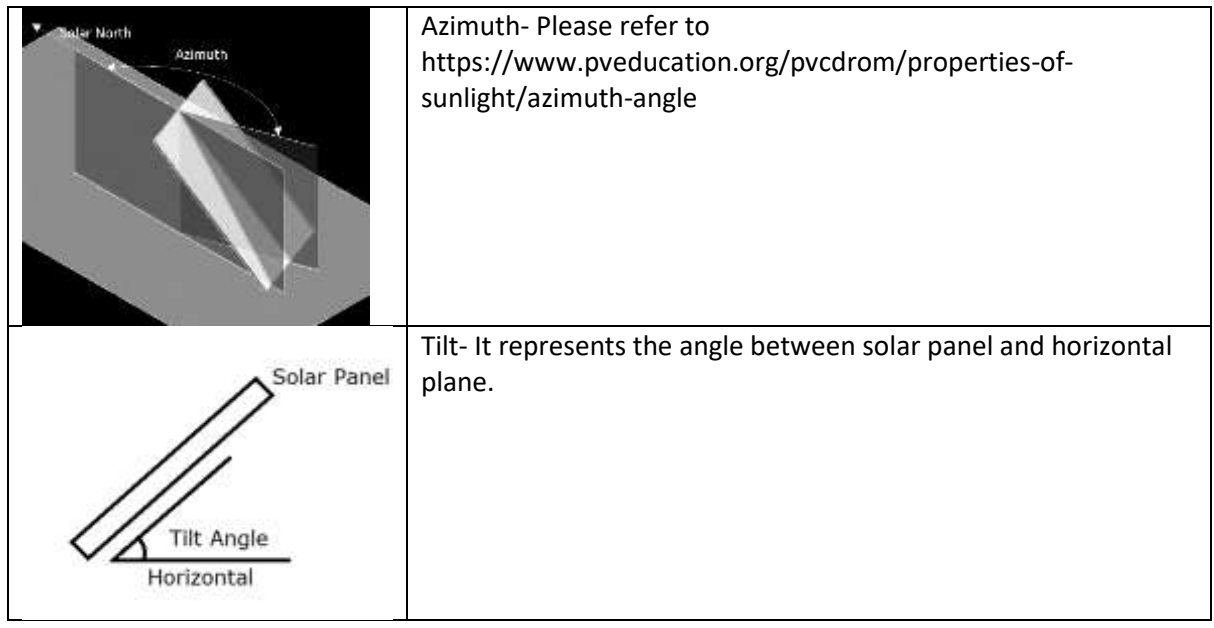

For more information related to geometrical and electrical parameters required for energy calculations refer <u>https://pvwatts.nrel.gov/</u>

### **10 List of Releases**

| Release Date   | Release number |
|----------------|----------------|
| August 2020    | 0.1.7532       |
| November 2020  | 0.1.7636       |
| January 2021   | 0.1.7698       |
| October 2021   | 1.0.7962       |
| September 2022 | 1.0.8304       |
| February 2025  | 1.0.9166       |